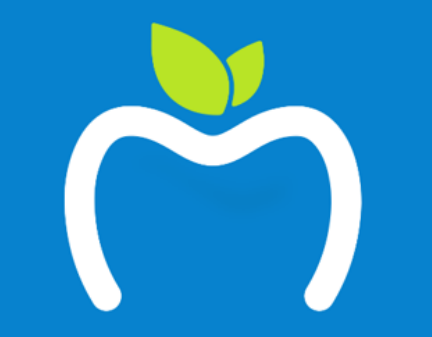

# **MyHealth** Digital Services

Designed to help you manage your claims as well as your health

| English                                                                                                    | Login                                                                                                    |
|----------------------------------------------------------------------------------------------------|----------------------------------------------------------------------------------------------------|
| Allianz 🕕                                                                                                    | page                                                                                                    |
| MyHealth<br>Online Services for Members                                                                                                    | Ergins -<br>Allianz @                                                                                                    |
| Email (Username)                                                                                                    | MyHealth<br>Online Services for Members<br>Emol (Usernome)                                                                                                    |
| Password                                                                                                    | Possword Forget password?                                                                                                    |
| Forgot passwo<br>If you haven't used our new Online Services before, please<br>register to login. You'll need your policy number, please<br>check previous emails from us to find it. | d? If you how't see durine Online<br>Services before, ploses registre to<br>login, You'll need your policy<br>number, ploses deck pervisus<br>emails from uto find it. |
|                                                                                                    | Not yet registered?<br>→ scosts нак                                                                                                    |

| English 🗸 |                                                                                                    |
|-----------|----------------------------------------------------------------------------------------------------|
| Allianz 🕕 |                                                                                                    |
|           | MyHealth<br>Digital Services for Members                                                                                                    |
|           | Password                                                                                                    |
|           | Forgot password?<br>If you haven't used our new Online Services before,<br>please register to login. You'll need your policy number,<br>please check previous emails from us to find it. |
|           | LOGIN                                                                                                    |
|           | Not yet registered?<br>→ REGISTER HERE                                                                                                    |
|           | → REGISTER HERE                                                                                                    |

# First time logging in ?

You will need to register first. Go to Allianz Portal (allianzcare.com) and click on REGISTER HERE

| English ¥ |                                            |           |
|-----------|--------------------------------------------|-----------|
| Allianz 🕕 |                                            |           |
|           | Let's get you setup                        |           |
|           | To register, please enter the following de | tails     |
|           | Policy number                              | 0         |
|           | Date of birth                              | D/MM/YYYY |
|           | FIRST three characters of your Surname     | 0         |
|           | BEGIN SETUP                                |           |
|           |                                            |           |

#### Be ready to provide:

- 1. Your policy number, which you can find in your Insurance Certificate.
- 2. Your Date of Birth
- 3. The first three characters of your surname

| English ~ |                                                           |
|-----------|-----------------------------------------------------------|
| Allianz 🕕 |                                                           |
|           | MyHealth<br>Digital Services for Members                  |
|           | Email (Username)                                          |
|           | Password                                                  |
|           | Forgot password?                                          |
|           | If you haven't used our new Online Services before,       |
|           | please register to login. You'll need your policy number, |
|           |                                                           |
|           |                                                           |

# Once the set up is complete:

You can login using the email and password you provided during registration

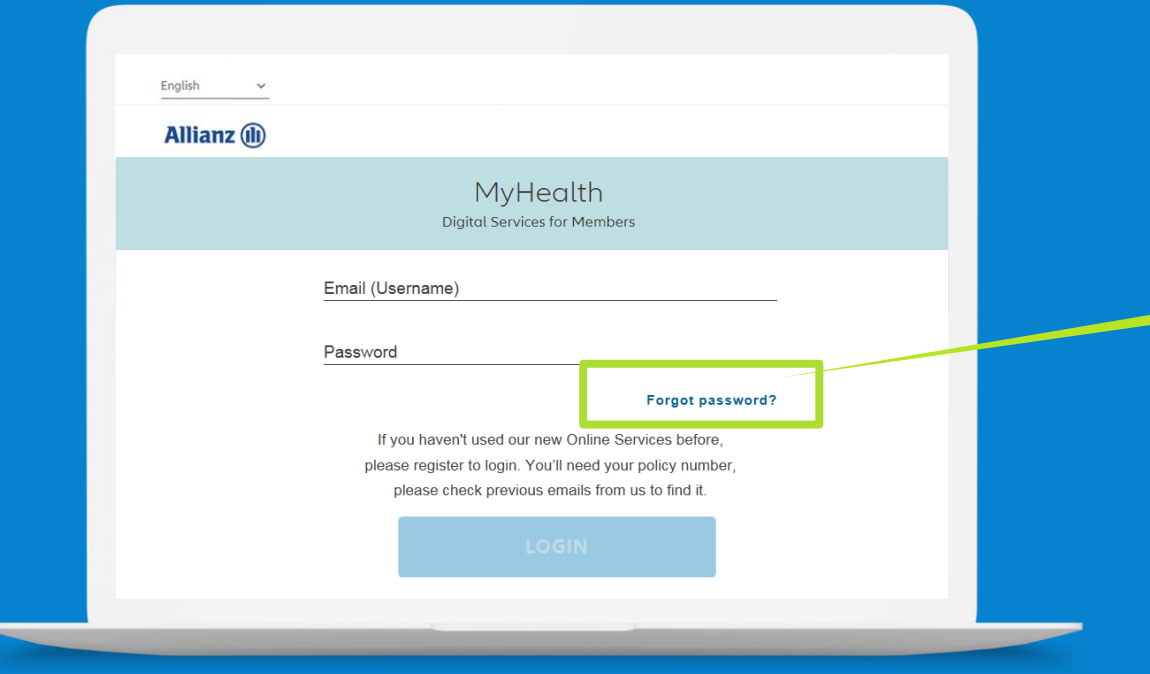

#### Forgot your password?

To reset your password, just click on Forgot password.

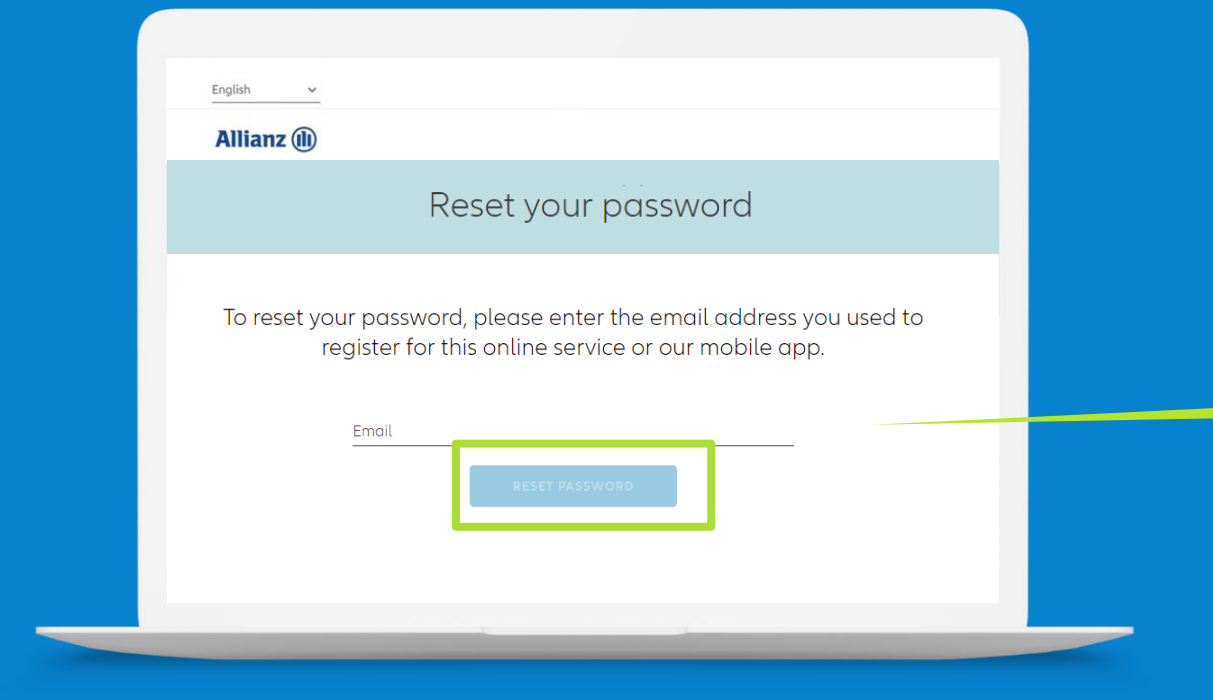

#### To reset your password

Enter the email address you used when registering on MyHealth for the 1<sup>st</sup> time

# With MyHealth you can

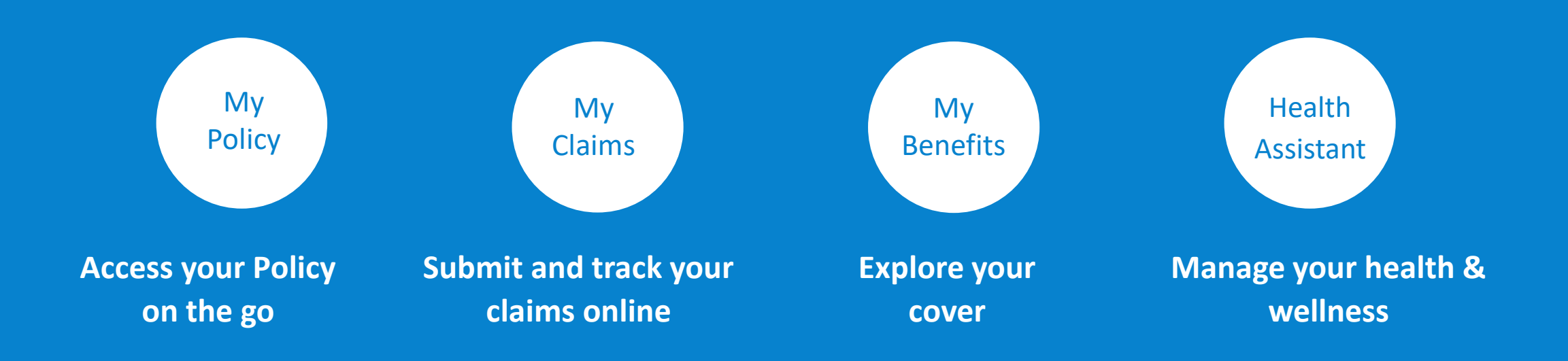

| · -•                                 | ııl ≎ ■            |
|--------------------------------------|--------------------|
| Allianz 🕕                            | 8 ≡                |
| My Clair<br>Submit your claims and v | MS<br>iew progress |
| Status<br>All                        | ~                  |
| John Adams (P00 XXXXXX<br>a Active   | (X)                |
| SUBMIT A CLA                         | м                  |
|                                      |                    |
| Terms of Use                         |                    |
| FAQ<br>© Allianz 2018                |                    |
|                                      |                    |

# Easy claim submission

Upload or take a picture of your invoices directly into your claims

# MyHealth Claim Submission Step by Step

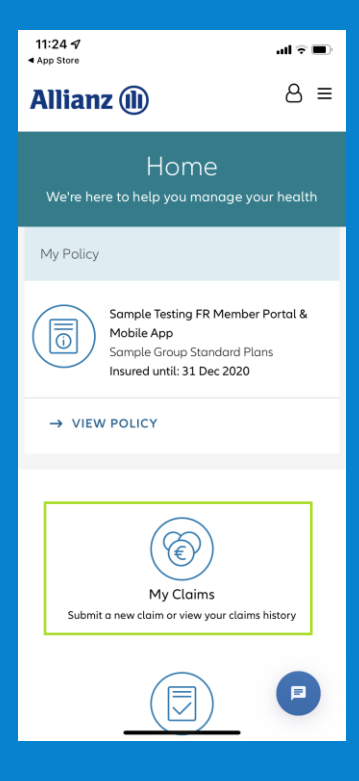

**Open your MyHealth** App and click "My claims".

| 11:25 √<br>■ App Store                          | al Ŷ 🔳             |
|-------------------------------------------------|--------------------|
| Allianz 🕕                                       | 8 ≡                |
| Submit a clo                                    | aim                |
| ← BACK<br>Policy: Sample Group Standard         |                    |
|                                                 |                    |
| Were some or all treatments as a resu           | lt of an accident? |
| Yes                                             |                    |
| √ No                                            |                    |
| Do you have a health insurance policy provider? | with another       |
| Yes                                             |                    |
| ✓ No                                            |                    |
| Reimbursement details                           |                    |
| Payee                                           | <u>~</u> i         |
| CONTINUE                                        | ₽                  |
|                                                 |                    |

Tick the relevant boxes and fill out the payment details (first time only).

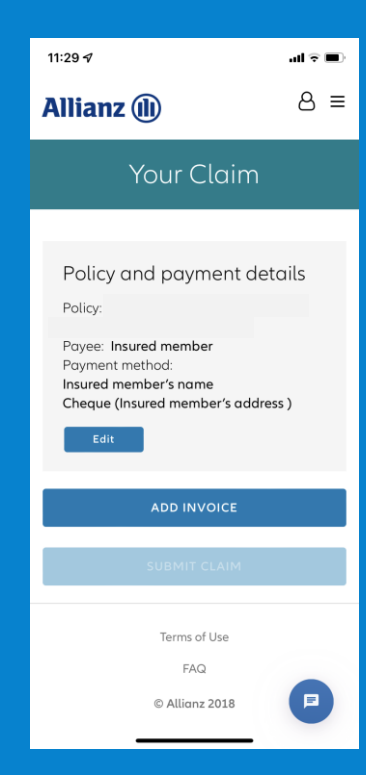

Click "Add invoice" to upload the invoice from your phone or take an In-App-photo.

| Add invoice                                                                                                    | ents received                                                     |
|----------------------------------------------------------------------------------------------------|-------------------------------------------------------------------|
|                                                                                                    |                                                                   |
| Invoice                                                                                                    |                                                                   |
| Take a photo                                                                                                    |                                                                   |
| +BROWSE                                                                                                    |                                                                   |
| FD294E9D-F1AA-4588-B9C3-<br>E000D4E0EEEA page                                                                                                    |                                                                   |
| 0.231 MB                                                                                                    | -                                                                 |
| Invoice information                                                                                                    |                                                                   |
| Invoice information<br>Patient<br>Sample Testing FR Member Pe                                                                                                    | ortal 🗸 (                                                         |
| Invoice information<br>Patient<br>Sample Testing FR Member Pe<br>Country of treatment<br>Spagin                                                                     | ortal ~ (                                                         |
| Invoice information<br>Patient<br>Sample Testing FR Member Po<br>Country of treatment<br>Spain                                                                      | ortal ~ (                                                         |
| Invoice information<br>Patient<br>Sample Testing FR Member Pa<br>Country of treatment<br>Spain<br>Treatment provider<br>Sample Provider                             | ortal ~ (                                                         |
| Invoice information Patient Sample Testing FR Member Per Country of treatment Spain Treatment provider Sample Provider Invoice                                      | ortal  ( ( ) ( ) ( ) ( ) ( ) ( ) ( ) ( ) ( )                      |
| Invoice information Patient Sample Testing FR Member Patient Country of treatment Spain Treatment provider Sample Provider Invoice currency EUR - Euro              | ortal  ( ( ( ( ( ( ( ( ( ( ( ( ( ( ( ( (                          |
| Invoice information Patient Sample Testing FR Member Patient Country of treatment Spain Treatment provider Sample Provider Invoice currency EUR - Euro Invoice date | ortal  ( ( 15/64 characters ( ) ( ) ( ) ( ) ( ) ( ) ( ) ( ) ( ) ( |

Once the invoice is added, fill out the requested information on the following pages (treatment details).

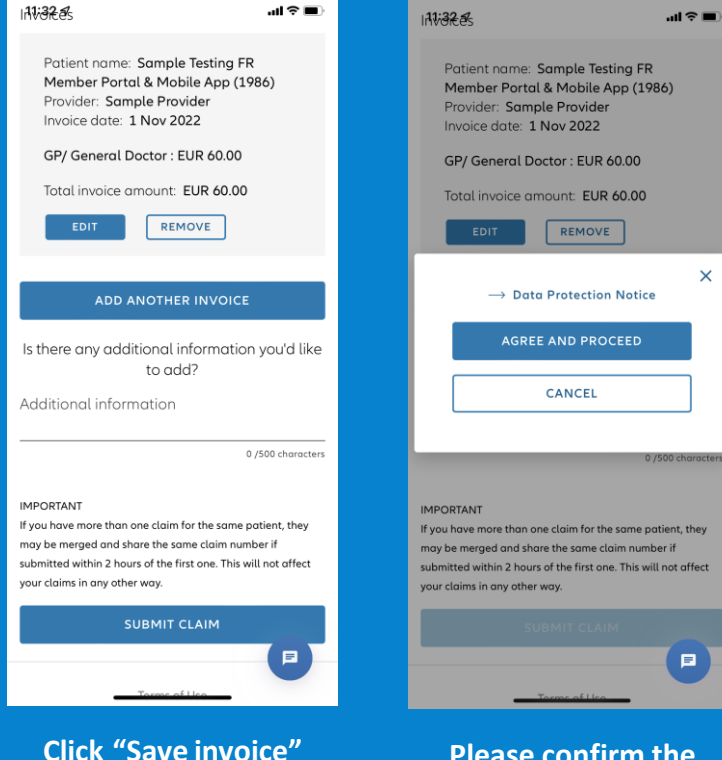

and then "Submit

claim". Got more

invoices? No problem!

**Click "Add another** 

invoice" and repeat the process.

Please confirm the **Data Protection** Notice, otherwise the claim cannot be processed.

х

|                                                                                                    | Hello, Leon                                                                                                    |
|----------------------------------------------------------------------------------------------------|----------------------------------------------------------------------------------------------------|
| Allianz (II) My Claims                                                                                                    | My Benefits Privacy Health Assistant Provider finder                                                                                                    |
|                                                                                                    |                                                                                                    |
|                                                                                                    | My Benefits                                                                                                    |
|                                                                                                    | ver, its limits, amounts remaining and any terms and conditions that may apply                                                                                                    |
|                                                                                                    |                                                                                                    |
|                                                                                                    |                                                                                                    |
|                                                                                                    | Insured                                                                                                    |
| Allianz                                                                                                    | All Insured                                                                                                    |
| Please Note: Your benefits and<br>not include any pending claims i                                                                                                   | remaining amounts as shown below are visible to all adult members on your policy. The remaining amounts do<br>.e. claims that are currently being processed and not closed yet.                                                                                                    |
|                                                                                                    |                                                                                                    |
| Treatment guarantee (pre-authorizati                                                                                                    | on) may be required for some benefits as indicated by a '1' or a '2' in the table(s) below. Please refer to                                                                                                    |
| Treatment guarantee (pre-authorizati<br>Notes section for further details. All be                                                                                    | on) may be required for some benefits as indicated by a <b>'1'</b> or a <b>'2'</b> in the table(s) below. Please refer to<br>anefit and deductible amounts are per person per year, unless otherwise indicated.                                                                                                    |
| Treatment guarantee (pre-authorizati<br>Notes section for further details. All be<br>Mathe prior.                                                                    | on) may be required for some benefits as indicated by a "1" or a "2" in the table(s) below. Please refer to<br>enefit and deductible amounts are per person per year, unless otherwise indicated.                                                                                                    |
| Treatment guarantee (pre-authorizati<br>Notes section for further details. All be<br>Officitie period:<br>Insued proof nome                                          | on) may be required for some benefits as indicated by a "1" or a "2" in the table(s) below. Please refer to<br>mefit and deductible amounts are per person per year, unless otherwise indicated.<br>Fran 80 cable 2019 to 30 Systember 2000<br>Lassia Grao                                                                               |
| Treatment guarantee (pre-authorizati<br>Notes section for further details. All be<br>Effective period:<br>Intend period's rome:<br>Region of Cover                   | on) may be required for some benefits as indicated by a "1" or a "2" in the table(s) below. Please refer to<br>enefit and deductible amounts are per peory unless otherwise indicated.                                                                                                    |
| Treatment guarantee (pre-authorizati<br>Notes section for further details. All be<br>Efficience presed:<br>Internet present<br>Region of Cover                       | on) may be required for some benefits as indicated by a "I" or a "I" in the table(s) below. Please refer to<br>enefit and deductible amounts are per person, unless otherwise indicated.<br>frem 10.0006/2017 to 30.5eptimeter 2010<br>teams Obse<br>Webbains exclusive (SA<br>Based Link) Based Sa                                      |
| Treatment guarantee (pre-authorizati<br>Notes section for further details. All be<br>Effective period:<br>Instant person't serve<br>Region of Coor<br>Allows SE Plus | on) may be required for some benefits as indicated by a "L" or a "2" in the table(s) below. Please refer to<br>enefit and deductible amounts are per person; unless otherwise indicated.<br>Frem 51 000566 2019 to 30 September 2000<br>table amounts<br>Motionie exclusion (UA<br>Motionie exclusion (UA<br>Based Table)<br>Tail Induct |

# Make the most of your benefits

Explore your benefits and their limits for the year

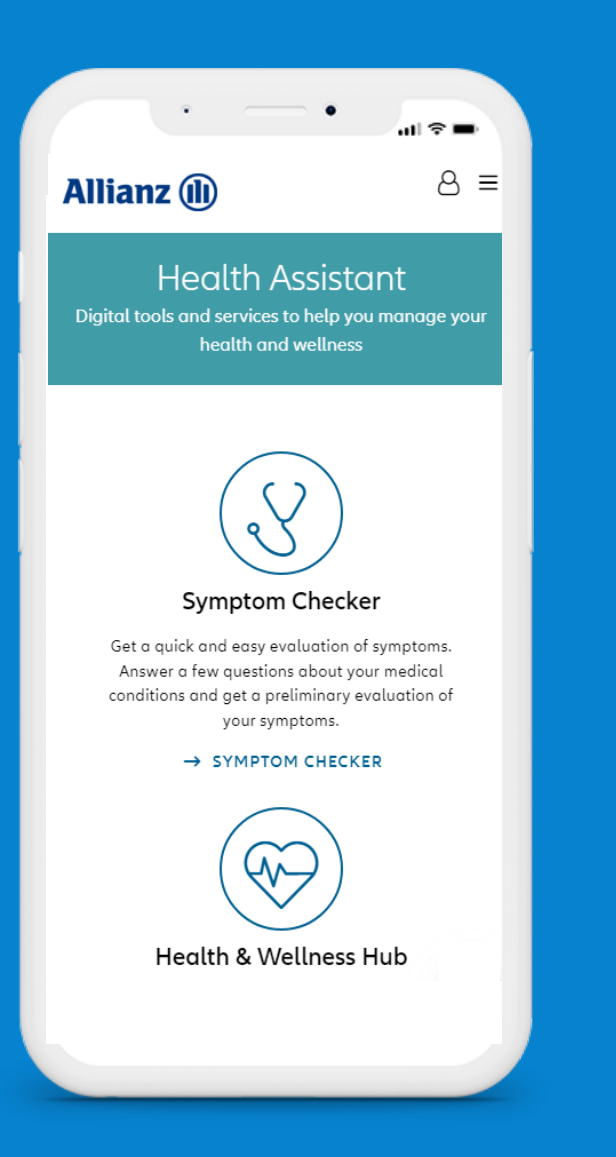

### Discover your Health Assistant

- Health & Wellness Hub
- Symptom Checker
- Medical Advice Service
- Pharmacy Aid
- Medical Term Translator
- Emergency Services

Log in to MyHealth Digital Services today my.allianzcare.com

# Allianz (II)

www.allianzcare.com/myhealth